情報基盤センター

Microsoft Stream の旧サービス廃止に伴い、動画アップロードが 8 月 20 日より行えなくなりました。 動画コンテンツについて、以下の手順により、新しい Stream on SharePoint サービスへの移行をお願い いたします。

## 旧 Steams からの動画のダウンロード

- 旧 Stream にアクセスします。 https://web.microsoftstream.com/
- 2. 「マイコンテンツ」にアクセスし、取得したい動画の右にある「…」をクリックし、「ビデオのダウ ンロード」をクリックして、保存します。

| … Stream (クラシック)                                                                                                    | @? <u>@</u>             |
|----------------------------------------------------------------------------------------------------|-------------------------|
| ☆ ホーム   「戸 探索 ∨   □ マイコンテンツ ∨ 十 作成 ∨ <sup>●</sup> 検索                                                                                                    | G <b>()</b> オン ↑        |
| <ul> <li>③ Stream のライブ イベントは 2024年1月31日 に廃止されます。代わりに Teams のライブ イベントを使用して<br/>ントをスケジュールする操作方法</li> </ul>                                                                                                    | こください。Teams のライブ イベ 🛛 🗙 |
| ビデオ     グループ     チャネル     会議     ウォッチリスト     フォロー中のチャネル     ごみ       ビデオを検索     並べ替えの基準     都道府県       シ     ビデオを検索     アップロードされた日     すべて     ✓                                                                                                    | 箱<br>プライバシー<br>すべて 〜    |
| NED Profession<br>・ Marchan Marchanders National State (1)<br>・ Marchanders National State (1)<br>・ Marchanders | Ⅰ □ □ ● ··· 必 共有        |
| NUMBER OF 8.5%     TEST       Image: State of the state of the state of t                                                                                                    | ↑ ビデオを置き換える 前 削除        |
| Teams利用方法・PCサポートチームへのアクセス<br>554 ⓒ 0 ♡ 0 □ 3/27/2021                                                                                                    | <ul> <li></li></ul>     |

## 新 Stream on SharePoint での動画公開方法

## 動画の公開は、以下の手順で行います。

- 1. 公開場所となる OneDrive への動画ファイルのアップロード
- 2. アップロードした動画ファイルの共有設定

1公開場所となる OneDrive への動画ファイルのアップロード

1-1 OneDrive へのアクセス

### https://wtcuac-my.sharepoint.com/

都市大発行マイクロソフトアカウントでサインインします。

1-2公開用フォルダーの作成

| ::: OneDrive          |                      |         | ▶ 検索       |                      |            |       |
|-----------------------|----------------------|---------|------------|----------------------|------------|-------|
| TAHARA Hideki / 東京都市大 | + 新規 ↓ ↑ アップロード ↓    | ₿ 自動化 ~ |            |                      |            |       |
| ☆ ホーム                 | 늘 フォルダー              |         |            |                      |            |       |
| 🕒 自分のファイル             | 📦 Word 文書            |         |            |                      |            |       |
| 谷 共有                  | 🖬 Excel ブック          |         | 更新日時↓ ∨    | 更新者 ~                | ファイル サイズ ~ | 共有    |
| ☆ お気に入り               | PowerPoint プレゼンテーション |         | 2022年9月29日 | TAHARA Hideki / 東京都市 | 13 個のアイテム  | プライベー |

左メニューの「自分のファイル」をクリックします。

「+新規」をクリックし、プルダウンからフォルダーを選びます。

公開フォルダーだとわかるように名前を付けます。

| フォルダーの作成 ×                                                                |
|---------------------------------------------------------------------------|
| 名前                                                                        |
| Stream                                                                    |
| フォルダーの色                                                                   |
|                                                                           |
| $\bullet \bullet \bullet \bullet \bullet \bullet \bullet \bullet \bullet$ |
| 作成キャンセル                                                                   |

1-3作成した公開フォルダーにドラッグアンドドロップで動画をアップロードします。

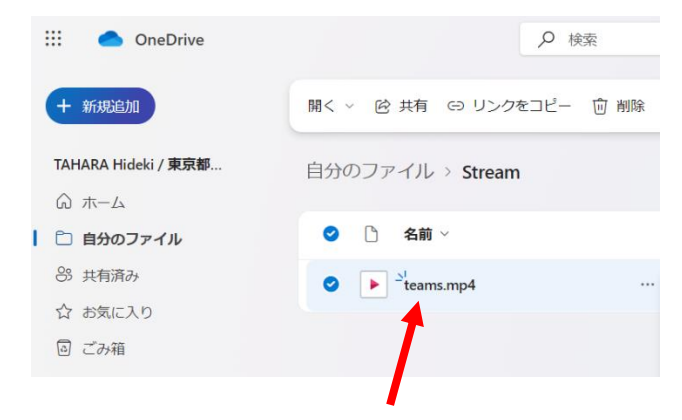

# 2アップロードした動画ファイルの共有設定

2-1 アップロードされたファイルの「 … 」をクリックし、「共有」をクリックします。

| ::: OneDrive                              | ₽ 検索                        | 現在のフォル                                                       |
|-------------------------------------------|-----------------------------|--------------------------------------------------------------|
| + 新規追加                                    | 開く 🗸 🖄 共有 🕞 リンクをコピー 向 削     | 除 🕒 プレイリストに追加 … 、                                            |
| TAHARA Hideki / <b>東京都</b> …              | 自分のファイル > Stream            |                                                              |
| <ul> <li>協力のファイル</li> </ul>               | ❷ □ 名前 >                    | 更新日時↓ ~ 更新者 ~                                                |
| 89 共有済み<br>☆ お気に入り                        | ⊘ ▶ <sup>⊥1</sup> teams.mp4 | …                                                            |
| <ul> <li>ごみ箱</li> <li>クイックアクセス</li> </ul> |                             | <ul> <li>ビ 共有</li> <li>Ch レンノ 選択したアイテムを他のユーザーと共有す</li> </ul> |

2-2「リンクのコピー」の横にある歯車マークをクリックします。 \_\_\_\_\_

| "teams.mp | 04" を共有         | ⑦ ×   |
|-----------|-----------------|-------|
| ◎ 名前、グ    | ループ、またはメールを追加する | 0 ~   |
| 図 メッセー    | ジの追加            |       |
| 60        | (c) リンクのコピー 🎄   | ▶招待する |

-

2-3リンクを共有する先に「東京都市大学 Tokyo…のユーザー」を選択し、その他の設定で「ダウンロ ードできません」を選択し、「適用」をクリックします。

| <ul> <li>リンクの設定</li> <li>teams.mp4</li> </ul>                                               | 0 ×    |
|---------------------------------------------------------------------------------------------|--------|
| リンクを共有する                                                                                    |        |
| すべてのユーザー ①                                                                                  |        |
| 東京都市大学 Tokyoty University のユーザー<br>東京都市大学 Tokyoty University のユーザーと共有します。<br>組織のアカウントが必要です。 | ۲      |
| <ul> <li></li></ul>                                                                         | 0      |
| 避択したユーザー ○                                                                                  | 0      |
| その他の設定                                                                                      |        |
| 🛓 ダウンロードできません                                                                               | $\sim$ |
| 通用 キャ                                                                                       | ンセル    |

1. 公開範囲やダウンロードできない設定が正しく反映されていることを吹き出しで確認し、「リンクの コピー」をクリックします。

| "teams.m | p4" を共有                               |            |
|----------|---------------------------------------|------------|
| _ 8 名前、久 | ブループ、またはメールを追加する                      | <i>¥</i> ~ |
| ◎ メッセー   | -ジの追加                                 |            |
|          | を知っている あなたの組織 内のユーザーは<br>・ダウンロードできません | 表示でき       |
| 60       | (c) リンクのコピー 🔅                         | ▶招待する      |

2. コピーしたリンクを資料やメールなどに張り付けるなどして利用者へ通知します。

以上